## How to Fill Out Your 2025 Officer and Director (O&D) Form

1. Click download

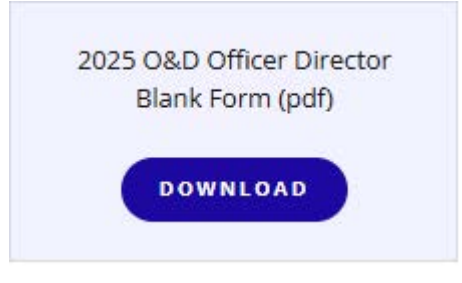

This will open a Fillable form.

- **2.** Type directly into each field.
  - a. Fill in additional Board Members.
  - **b.** Fill in Association Representative Directors, selecting as many Directors as you are entitled to (in blue)
- 3. When finished, click Print or Download. Downloading will save it to your Downloads Folder; depending on the type of device/computer, this may look like a file folder (pictured below). You can then right click on the file and select Rename from the drop-down window. Name it 'Building name 2025 O&D form. Send this file by email to coocve@coocve.com, to your Property Manager and to your board Secretary, as it should be a part of your association's records. If you have a problem emailing the completed form as instructed, please print it out and email COOCVE to make an appointment to assist you.

| File Home                              | Share View                                        |                        |                      |                 |                  |
|----------------------------------------|---------------------------------------------------|------------------------|----------------------|-----------------|------------------|
| Pin to Quick Copy Par<br>access Clipbo | k Cut<br>Copy path<br>Paste shortcut Move<br>to ▼ | Copy<br>to<br>Organize | New item •           | Properties      | Select all       |
|                                        | ) This BC ) Downloads                             |                        |                      |                 | Search Downloads |
|                                        |                                                   |                        |                      | V 0 %           | Search Downloads |
| 📃 Desktop                              | ^ Name                                            |                        | Date modified        | Туре            | Size             |
| 4 View Beg De                          |                                                   |                        |                      |                 |                  |
| 📜 4 views Beg                          | Co Envelope - COC                                 | 11/14/2021 8:17 AM     | PDF Document         | 132 KB          |                  |
| 📜 Action                               | Action Vestorday (1)                              |                        |                      |                 |                  |
| BG5                                    | <ul> <li>resterday (1)</li> </ul>                 |                        |                      |                 |                  |
| Census 202                             | isus 2020                                         |                        | 11/13/2021 2:03 PM   | PDF Document    | 1,177 KB         |
| Condo                                  | V Last week (14)                                  | V Last week (14)       |                      |                 |                  |
| imas from r                            | directions for 20                                 | 22 O&D form            | 11/12/2021 2:21 PM   | Microsoft Offic | е 759 КВ         |
| Atoria analia                          | COOCVE_Noven                                      | nberReporterPage       | 11/12/2021 2:21 PM   | PDF Document    | 365 KB           |
| Maria proje                            | NP Dream Team                                     | Transcript             | 11/8/2021 3:49 PM    | PDF Document    | 304 KB           |
| New folder                             | (2) 2022 Officer _                                | Director Sheet oran.   | . 11/11/2021 3:33 PM | PDF Document    | 213 KB           |
| podcasts                               | 🥖 2022 Officer _                                  | Director Sheet oran.   | . 11/11/2021 3:34 PM | PDF Document    | 205 KB           |
| 📜 zoom                                 | 🥖 2022 Officer _                                  | Director Sheet fillab. | 11/11/2021 4:23 PM   | PDF Document    | 162 KB           |
| Documents                              | 🥖 2022 Officer                                    | Director Sheet fillab. | 11/12/2021 8:20 AM   | PDF Document    | 162 KB           |
| 🕹 Downloads                            | EnvelopeCOC                                       | OCVE_Contractor_Surve  | 11/11/2021 3:11 PM   | PDF Document    | 151 KB           |